附件一:

## 网上结业申请流程

## 一、学生结业申请操作程序:

网址: http://www.jnu.edu.cn/

## 门户 → 研究生管理系统 → 学籍培养 → 毕结业与完成学业学生申请 → 点击申请 参核对个人信息 → 确认后提交毕业申请

(账号为校园卡号,初始密码为学号后六位)

(说明:核对个人信息时,请注意姓名的拼音格式,如:王小华,姓名拼音:Wang Xiaohua)

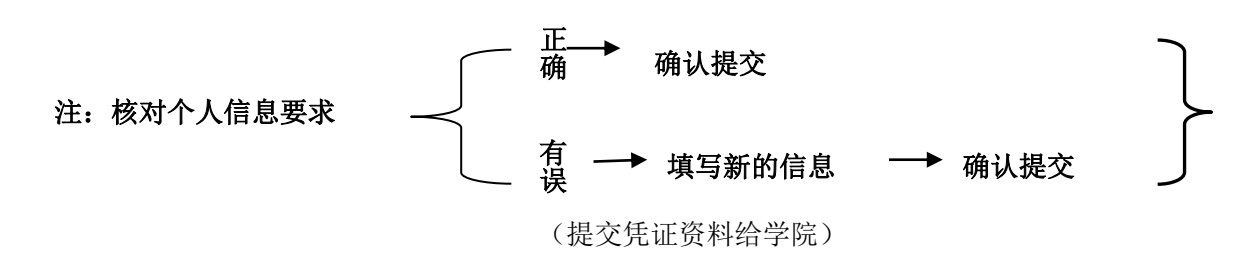

图示:

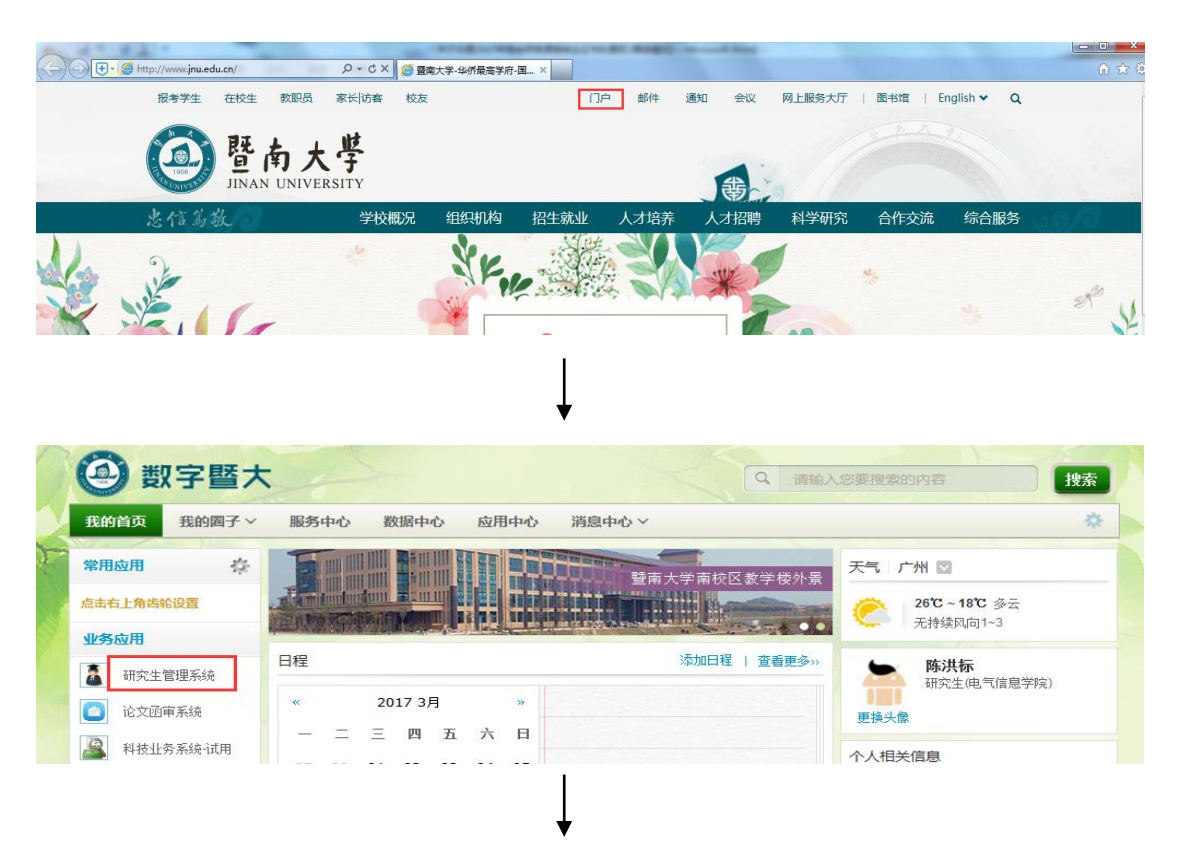

| - 培养管理                              | 三 泉西 🔳                            | □ · 興風 □ 毕转业与完成学业学生申请 □ |    |       |             |        |       |           |           |   |  |  |
|-------------------------------------|-----------------------------------|-------------------------|----|-------|-------------|--------|-------|-----------|-----------|---|--|--|
|                                     | - 操作                              |                         |    |       |             |        |       |           |           |   |  |  |
| □□□ 子王信忠<br>□□□□ 学籍显动               | → 工具局点<br>学編員為カ 申请毕翁业类型: 35世 ◆ 新増 |                         |    |       |             |        |       |           |           |   |  |  |
| □ 个人提供分别 - <b>利兆</b>                |                                   |                         |    |       |             |        |       |           |           |   |  |  |
| 🛯 💼 选课管理                            | 48.0=                             | 由违影在北米到                 | 씅묘 | ** /2 | <u>جونج</u> | 土山     | m;=0# | 安排水本      | 下 索根地大    |   |  |  |
| □ 💼 成绩管理                            | 19K1F                             | 甲谓牛埔业英型                 | ナち | 灶台    | 子院          | 专业     | 甲间口州  | PF164A303 | L-martava |   |  |  |
| □ □ 中期考核                            |                                   |                         |    |       |             |        |       |           |           |   |  |  |
| ■■ 弊结业与完成学业信息                       |                                   |                         |    |       |             |        |       |           |           |   |  |  |
| 一上一乎藉亚与元呐子亚子王申请                     |                                   |                         |    |       |             |        |       |           |           |   |  |  |
|                                     |                                   |                         |    | 1     |             |        |       |           |           |   |  |  |
|                                     |                                   |                         |    |       |             |        |       |           |           |   |  |  |
|                                     |                                   |                         |    | T     |             |        |       |           |           |   |  |  |
|                                     |                                   |                         |    | ▼     |             |        |       |           |           |   |  |  |
|                                     |                                   |                         |    |       |             |        |       |           |           |   |  |  |
|                                     |                                   |                         |    |       |             |        |       |           |           | _ |  |  |
| - 学生成绩信息                            |                                   |                         |    |       |             |        |       |           |           |   |  |  |
| 2. 毕业资格要求                           |                                   |                         |    |       |             |        |       |           |           |   |  |  |
| 资格项目                                | 学校要求                              |                         |    |       | 学生实际情况      |        |       |           |           |   |  |  |
| 总学分: 最低: 2                          | 9                                 | 最高: 30                  |    |       | 30          |        |       |           |           |   |  |  |
| 公共学位课学分: 8                          | 8                                 |                         |    |       | 8           |        |       |           |           |   |  |  |
| 专业学位课学分: 9                          | 9                                 |                         |    |       | 12          |        |       |           |           |   |  |  |
| 开题报告: ☑ 通过                          | ☑ 通过                              |                         |    |       |             | □ 已经通过 |       |           |           |   |  |  |
| □ 我已经认真核对我的相关信息、决定提交毕结业电话 象 提交 🕐 返回 |                                   |                         |    |       |             |        |       |           |           |   |  |  |

二、 学院审核操作:

从信息门户进入培养管理 →→ 毕结业与未完成学业信息 →→ 结业院 系管理 →→ 处理课程班学生结业申请 →→ 研究生院审核

(选择条件是 2018-2019 学年,下学期)

|                                                     | 0 | ngsis.jnu.edu.cn | × 🙆 校内通知 - 暨南;                        | 大学 - 华侨最   | Main Main Main Main Main Main Main Main | 协同管理软件 V5.6S | 실 欢迎使用 | WebPlus Pro个性 |                 |         |
|-----------------------------------------------------|---|------------------|---------------------------------------|------------|-----------------------------------------|--------------|--------|---------------|-----------------|---------|
| <b>劉 研究生教育综合管理平台</b> 请使用IE10(包含IE10以下)或360(兼容模式)浏览器 |   |                  |                                       |            |                                         |              |        |               |                 |         |
| 培养管理 学位系统 导师管理 考务管理 德育系统                            |   |                  |                                       |            |                                         |              |        |               |                 |         |
| - 培养管理                                              |   | 日 卓面 日 结小        | 院系管理 🛛                                |            |                                         |              |        |               |                 |         |
| 🖸 🧰 招生信息管理                                          |   | 法协调 众雄           |                                       |            |                                         |              |        |               |                 |         |
| □ 🚞 新生管理                                            |   | HTADE EN         |                                       |            |                                         |              |        | _             |                 |         |
| 🖾 🚞 学生注册                                            |   | - 查询             |                                       |            |                                         |              |        |               |                 |         |
| ☑ 🚞 学生信息                                            |   | 学年度:             | 2018-2019                             | *          | 学期:                                     | 下学期          | *      | 年级:           | *               |         |
| 🖸 🚞 学籍异动                                            |   | 姓名.              |                                       | _          | <u>考生号</u> .                            |              |        |               | •               |         |
| 🖸 🚞 学生导师信息                                          |   | 学习方式・            |                                       | *          | 受生目次・                                   |              | *      | 協義方式・         |                 |         |
| 🖸 🚞 培养方案                                            |   |                  |                                       |            | 711/2/~.                                |              |        | 47/7/24       |                 |         |
| 🖸 🚞 个人培养计划                                          |   | 子穴:              |                                       | ~          | 奈明:                                     |              | ~      | 一级子村:         | *               |         |
| 🖸 🚞 开课管理                                            |   | 研究方向:            |                                       | *          | 学籍状态:                                   | 在校           | *      | 学制:           |                 | 1       |
| 🖸 🚞 成绩管理                                            |   | 下一审批节点:          |                                       | <b>.</b> # | 青田同意结业:                                 |              | ~      |               |                 |         |
| 🖸 🚞 选课管理                                            |   |                  |                                       |            |                                         |              | () 杳询  | (1) 重置        |                 |         |
| 🖸 🚞 中期考核                                            |   |                  |                                       |            |                                         |              |        | •             |                 |         |
| 🖸 🚞 开题报告                                            |   | - 字院处理课栏批结业时     | 肺                                     |            |                                         |              |        |               |                 |         |
| ■ 😂 毕业/结业/完成学业信息                                    |   | 结业日期: [          | 📑 🔹 🔀                                 | 同意结业       | 🔾 取消结业时间                                | 1            |        |               |                 |         |
| ▶ 💷 毕业研究生院管理                                        |   | - 列表             |                                       |            |                                         |              |        |               |                 |         |
| ▶️ःः 结业研究生院管理                                       |   | 4作               | 一 一 一 一 一 一 一 一 一 一 一 一 一 一 一 一 一 一 一 | 化合         | ±,                                      | いいない         | 中十日期   | 口花谷谷谷 口花      |                 | 低动法 口花乡 |
| ☞ 📰 结业院系管理                                          | - | 1 3#1F           | 子う 注白                                 | 子阮         | 2                                       | 표 표구하여       | 山土口州   | 니사과구기 니자      | ム六子ビネナカ「公共子ビ味販」 |         |
| ● □□ 元吙子业院系管理                                       |   |                  |                                       |            |                                         |              |        |               |                 |         |
| → □□ 完成学业研究生院管理                                     |   |                  |                                       |            |                                         |              |        |               |                 |         |

1、认真核对学籍信息(包括姓名拼音的书写格式),对学籍信息有修改的,核对相关 内容是否属实

(请注意姓名的**拼音格式**,如:王小华,**姓名拼音:** Wang Xiaohua)

2、审核学分、单科最低成绩是否达到结业要求

3、按专业、学号排序,导出拟结业汇总表,并在学生提交的资料页右上角标明序号